آموزش ثبت درخواست مرخصی تحصیلی، حذف ترم و حذف درس در سامانه گلستان

خدمت رازی

@Khedmat\_Razi

|                                                       | ُموزش ثبت درخواست مرخصی تحصیلی و حذف ترم در سامانه گلستان                                                                                                    |
|-------------------------------------------------------|----------------------------------------------------------------------------------------------------|
|                                                       | <ul> <li>ابتدا وارد حساب کاربری سامانه گلستان خود شوید.</li> </ul>                                                                                                    |
| <b>و حذف ترم</b> را انتخاب نمایید. همچنین میتوانید با | ۲. پساز ورود، از سربرگ آموزش و مسیر دانشجو > درخواستها > درخواست مرخصی تحصیلی ا                                                                                                    |
|                                                       | انتخاب <b>پردازش</b> ۱۳۲۹۰ و کلیک روی تیک تایید، مستقیما وارد قسمت ثبت درخواست شوید.                                                                                                    |
| n Stan                                                | أمورش هاين و اداري اليشخوان خدمت الت نام الرائبياني الميستم                                                                                                    |
|                                                       | دانشتجو المنتجر مغوري درخواست گواهی اشتغال به تحصیل و شبوریه<br>درس فه مشخصات دانشجو درخواست سوات تعصیلی اضافتی                                                                                                    |
|                                                       | حلسه درس، اعتجان و نمره ۲۰ (درخواست ها)<br>شهریه<br>نامه های اداری ۲۰ (درخواست های نمازی ۲۰ (شینه عمومی اعتقاد) در این رشته عمومی                                                                                                    |
|                                                       | كرارش های آمورش - نفاهای بررسی مسائل آموزشی دانشجو<br>اطلاعات جامع دانشجو<br>الحاد می از محمد المحمد الحمال محمد الحمال محمد الحمال محمد الحمال محمد الحمال محمد الحمال                                                                                                    |
|                                                       | درخواست تصوب موضوع و اسایند فعالیتهای امورشدی یزوهشدی<br>درخواست معادان ساری و نبت دروس                                                                                                    |
|                                                       |                                                                                                    |
|                                                       |                                                                                                    |
|                                                       |                                                                                                    |
|                                                       |                                                                                                    |
|                                                       |                                                                                                    |
|                                                       |                                                                                                    |
|                                                       |                                                                                                    |
| *                                                     | اخرين ورود : 192.0921 ساعت 192.092 استاب سروع : 🕘 بردارش () گزارش شماره ١٣٣٦ () این ایر                                                                                                    |
|                                                       |                                                                                                    |
|                                                       | ۲. پساز ورود به صفحه زیر، روی گزینه <b>ثبت درخواست جدید</b> کلیک نمایید.                                                                                                    |
| 2352×                                                 | 🗴 مروی کاربر 🗴 درمواست مرحمی تحمیلی و حذف نزم                                                                                                    |
| ⊘                                                     | (۲) در خواست مرحصه تحصیله و حذف ترم<br>شماره دانشجو       ۱     ۲       شماره دانشجو     ۲                                                                                                    |
|                                                       | ترم تحميلي في الا<br>ج منتقد سلار الطاعات داشتون<br>اندن دهاست عديد                                                                                                    |
|                                                       | من المراجع المراجع الم<br>المراجع المراجع المراجع المراجع المراجع المراجع المراجع المراجع المراجع المراجع المراجع المراجع المراجع المراجع |
|                                                       |                                                                                                    |
|                                                       |                                                                                                    |
|                                                       |                                                                                                    |
|                                                       |                                                                                                    |
|                                                       |                                                                                                    |
|                                                       |                                                                                                    |
|                                                       |                                                                                                    |
|                                                       | * * * * * * * * * * * * * * * * * * *                                                                                                    |
|                                                       |                                                                                                    |
|                                                       | الله منتخر (یک میکر)<br>1 بنغام جمعتدو با موفقیت اتجام شد.                                                                                                    |
| الم الم                                               | الاستنبار الا منتظ<br>1 مظام حسنجو با مواقیت انجام شد.                                                                                                    |
|                                                       | الميسية الله يشتر الله يسترد با موقفت انجام شد.<br>1 ينظم                                                                                                    |
|                                                       | الاستخبار (1) 123 م<br>1 ينقام حسنجو با موقيت انجام شد.                                                                                                    |
|                                                       | الاستخدار (1) 12:22<br>1 ينقام حسندو با موفقيت انجام شد.                                                                                                    |
|                                                       | الاستان الاستان الاستان المالية الحام شد.<br>                                                                                                    |
|                                                       | له عند الله عند المحمد المحمد المحمد المحمد المحمد المحمد المحمد المحمد المحمد المحمد المحمد المحمد المحمد الم<br>معد المحمد المحمد المحمد المحمد المحمد المحمد المحمد المحمد المحمد المحمد المحمد المحمد المحمد المحمد المحمد الم                                                                                                    |

خدمت رازی Khedmat\_Razi

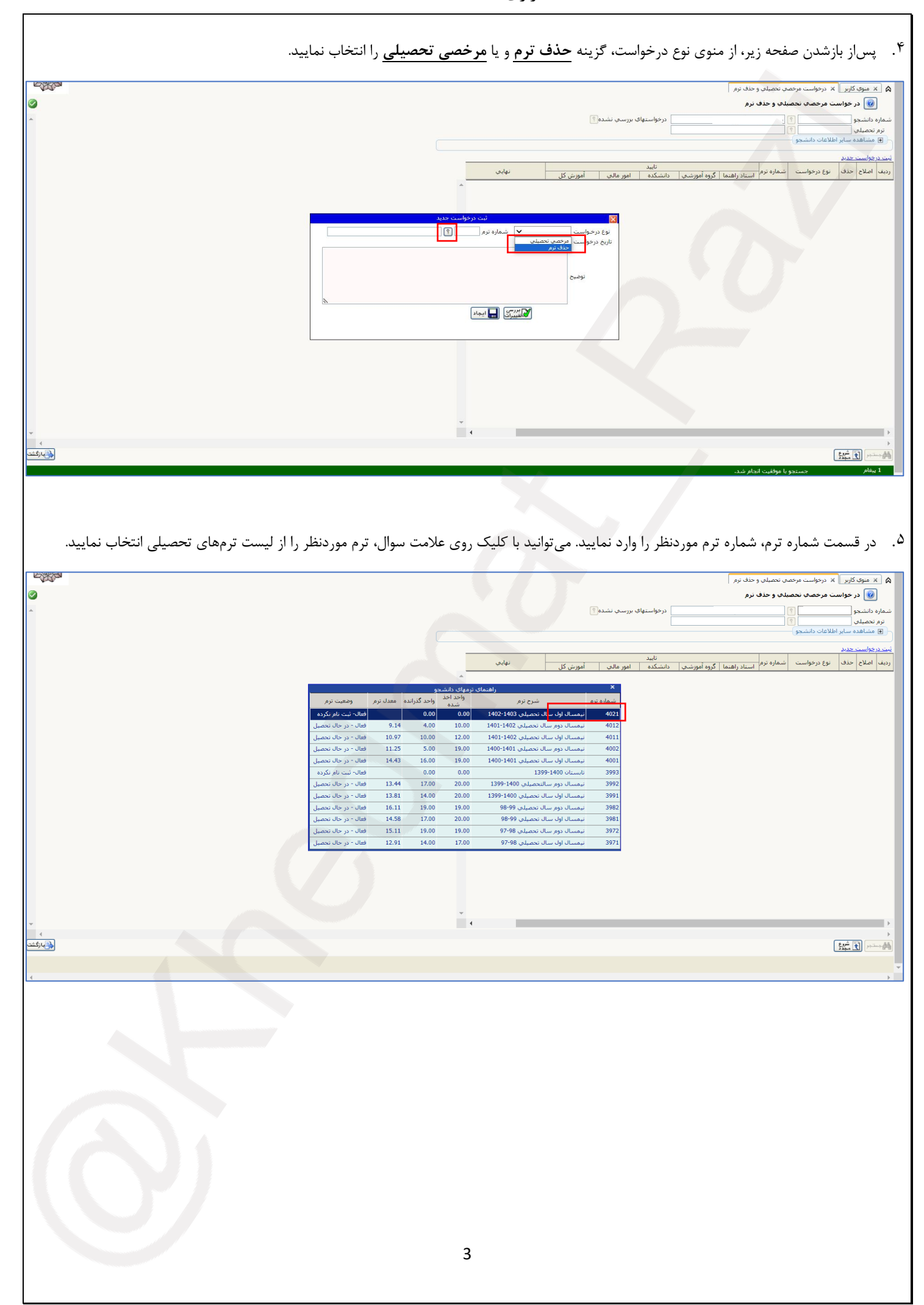

خدمت رازی Khedmat\_Razi@

|   | د شده، در لیست درخواستها برای شما | ب این گزینه، درخواست ایجاد | گزینه ایجاد را انتخاب نمایید. پس از انتخا                         | پساز انتخاب نوع درخواست و شماره ترم،<br>نمایش داده میشود.                                       |
|---|-----------------------------------|----------------------------|-------------------------------------------------------------------|-------------------------------------------------------------------------------------------------|
|   |                                   |                            |                                                                   | ا 🗴 میوی کاربر 🗴 درخواست مرحمی نحمیانی و حذف نرم<br>🎯 در خواست مرحصی نحمیانی و حذف نرم          |
|   |                                   |                            | ىتھاي بررسې بشده                                                  | ماره داشتجو<br>ترم تتمبلو<br>۲ مشاهده سابر اطلاعات دانشجو                                       |
|   |                                   |                            | د نهایی امورش کل د امورش کل م                                     | ت درخواست خدیر<br>بنها اصلاح حدق نوع درخواست اسماره نرم<br>استاد راهنما   گروه آمورشهی ادانشکده |
|   |                                   | ه اول سال تحصیلی ۱۴۰۲-۱۴۰۲ | یت درخواست جرید<br>نوع درخواست جدی زیر 💙 شماره ترم (۲۰۱۱) 🕼 ایمسا |                                                                                                 |
|   |                                   |                            | ناریخ درخواست / /                                                 |                                                                                                 |
|   |                                   | 8                          |                                                                   |                                                                                                 |
|   |                                   |                            |                                                                   |                                                                                                 |
|   |                                   |                            |                                                                   |                                                                                                 |
|   | 4                                 |                            | •                                                                 |                                                                                                 |
|   | 543)<br>                          |                            |                                                                   |                                                                                                 |
|   |                                   |                            |                                                                   |                                                                                                 |
|   |                                   |                            |                                                                   |                                                                                                 |
|   |                                   |                            |                                                                   |                                                                                                 |
|   |                                   |                            |                                                                   |                                                                                                 |
|   |                                   |                            |                                                                   |                                                                                                 |
|   |                                   |                            |                                                                   |                                                                                                 |
|   |                                   |                            |                                                                   |                                                                                                 |
|   |                                   |                            |                                                                   |                                                                                                 |
|   |                                   |                            |                                                                   |                                                                                                 |
|   |                                   |                            |                                                                   |                                                                                                 |
|   |                                   |                            |                                                                   |                                                                                                 |
|   |                                   |                            |                                                                   |                                                                                                 |
|   |                                   |                            |                                                                   |                                                                                                 |
| 4 |                                   |                            |                                                                   |                                                                                                 |
|   |                                   |                            |                                                                   |                                                                                                 |
| 4 |                                   |                            |                                                                   |                                                                                                 |
| 4 |                                   |                            |                                                                   |                                                                                                 |
|   |                                   |                            | 4                                                                 |                                                                                                 |

## حذف اضطراری یا حذف تک درس

۱. پساز ورود به حساب کاربری خود در سامانه گلستان، از طریق سربرگ **ثبتنام** و زیرمنوی **حذف اضطراری**، گزینه **درخواست مجوز حذف** ا**ضطراری را** انتخاب کنید. همچنین میتوانید با انتخاب <mark>یردازش ۱۳۶۱۰</mark> مستقیما وارد صفحه درخواست حذف اضطراری شوید.

|     | ىت (ئبت نام) ارزشيابي سيستم                              | آموزش مالي و اداري پيشخوان خدم                                                   |
|-----|----------------------------------------------------------|----------------------------------------------------------------------------------|
|     | عت من الم [ الرسبةي ] سيسم ]<br>اوجواست مجور حدف اضطراري | اهرین اهای و دریا استون خط<br>عملیات شد بام<br>حدای اصطراری<br>گرارش های ثبت نام |
|     |                                                          |                                                                                  |
|     |                                                          |                                                                                  |
|     | المحان سرود: () ورادرس () گزارش (شمارد ۱۲۶۱ ) کم         | أخرين ورود : 1402.09.21 ساعت205                                                  |
| V . |                                                          | , <u>1 9192 il 1919</u>                                                          |

 پساز ورود به صفحه زیر، با کلیک روی گزینه خیر در ستون درخواست حذف میتوانید درخواست حذف خود را ثبت نمایید. همچنین درصورت انصراف از حذف درس و پیشاز نهاییشدن درخواست خود، میتوانید با کلیک روی گزینه بله، مجددا وضعیت درخواست حذف را به خیر تغییر دهید.

| r and a state of the state of the state of t |                  |                |                          |                | ، مجوز حذف اضطراري                                            | وي کاربر 🗙 درخواس               | ۵ × من              |
|----------------------------------------------------------------------------------------------------|------------------|----------------|--------------------------|----------------|---------------------------------------------------------------|---------------------------------|---------------------|
| 0                                                                                                    |                  |                |                          |                | ف اضطراري                                                     | درخواست مجوز حا                 | 0                   |
| *                                                                                                    | تحصيلی ۲۰۱۴-۲۰۱۲ | نیمسال اول سال | نرم ۲۰۲۱                 |                | 1                                                             | نىچو<br>ئىچو                    | شماره داننا         |
|                                                                                                    |                  |                |                          |                |                                                               | گرامې:                          | دانشجوي             |
|                                                                                                    |                  |                | د نمي کند،               | ف درس ایجا     | فرم هیجگونه حقی برای دانشجو در خصوص حذ                        | محور حذف درس در ایر             | درخواست             |
|                                                                                                    |                  |                |                          |                | د نهایتِ درخواست امکان پذیر است.                              | ، دانشجو تنها پس ار تا          | حذف درس             |
|                                                                                                    |                  |                | بید.                     | لار کلیک نما   | بر روې ستون "درخواست حدف" و سطر مورد نا                       | است مجور حذف درس                | جهت درخو<br>درخواست |
|                                                                                                    | وضعيت درخواست    | نوع درس        | وضعيت نمره               | نمره           | نام درس<br>آما دگاه محما ه کار در                             | شماره و دروه درس<br>02. 1422021 | َ حَدْف             |
|                                                                                                    |                  | اصلي<br>اصلي   | اعلام نشده<br>اعلام نشده | ندارد<br>ندارد | ارمایسکاه معماری کامپیوتر<br>سیستمهای عامل                    | 1422031_03                      | حبر                 |
|                                                                                                    |                  | اصلي           | اعلام نشده               | ندارد          | شيكه هاي كاميبوتري                                            | 1422039_01                      | خبر                 |
|                                                                                                    |                  | اصلي           | اعلام نشده               | ندارد          | آرمایشگاه مدارهای الکتریکی و الکترونیکی                       | 1422379_03                      | حبر                 |
|                                                                                                    |                  | اختياري        | اعلام نشده<br>اعلام نشده | ندارد          | میانی و کاربردهای هوش مصنوعی(اختیاری)<br>برازماه برنامه نمی م | 1422392_01                      | خير                 |
|                                                                                                    |                  | Quarte         | اعدار مسده               | 0.00           | رەنبەي برەسە توپسەي                                           | 1422503_01                      | -                   |
|                                                                                                    |                  |                |                          |                |                                                               | :: <u>;;</u> t                  | )<br>پنتہ: ایک      |
|                                                                                                    |                  |                |                          |                |                                                               |                                 |                     |